# JC\_LOA (Banner SSB)

Job Change Leave of Absence: This EPAF is used when full-time benefited employees go on leave.

| New EPAF Person Selection                                                                                                    | Access Banner SSB New EPAF Creation                                                                              |
|----------------------------------------------------------------------------------------------------|----------------------------------------------------------------------------------------------------|
| Check the box to limit to search an Employee. Enter the Last Name and or First Name, or enter an ID, or enter the SSN/SIN/TIN. Select Go. A percent sign may be used as a wildcard.                                                                                                    | Enter the Employees A# into the ID box under New EPAF Person Selection, or by using the other applicable fields. |
| First Name Last Name ID SSN/SIN/TIN   Image: State of the state of the state of |                                                                                                    |
| Enter or Generate New ID                                                                                                    |                                                                                                    |
| Indicates a required field. Enter an ID, select the link to search for an ID, or generate an ID. Enter the Query Date and select the Approval Category.<br>Select Go.                                                                                                    |                                                                                                    |
| ID *                                                                                                    | <b>ID</b> : Enter employee's A# (A# will auto-populate from the <b>New EPAF Person Selection</b> if used)        |
| A01480294                                                                                                    |                                                                                                    |
| Kallen Jessie Wilcox                                                                                                    | Query Date: The date the new employee will begin the                                                             |
| Generate new ID                                                                                                    | new position.                                                                                                    |
| Query Date *                                                                                                    |                                                                                                    |
| 04/18/2022                                                                                                    | Approval Category: Select "Change 99 position to<br>Leave of Absence IC LOA"                                     |
| Approval Category *                                                                                                    |                                                                                                    |
| Change 99 position to Leave of Absence, JC_LOA 🗸                                                                                                    | Click Go                                                                                                    |
| Go                                                                                                    |                                                                                                    |
|                                                                                                    |                                                                                                    |

JC\_LOA EPAF

| lect | Туре    | Position | Suffix | Title               | Organization               | Start<br>Date | End Date | Date | Status |
|------|---------|----------|--------|---------------------|----------------------------|---------------|----------|------|--------|
|      | New Job | Q        |        |                     |                            |               |          |      |        |
|      | Primary | 997537   | 01     | HR Representative I | DPPERS, Human<br>Resources | 04/09/2022    |          |      | Active |
|      |         |          |        |                     |                            |               |          |      |        |
|      |         |          |        |                     |                            |               |          |      |        |
|      |         |          |        |                     |                            |               |          |      |        |
|      |         |          |        |                     |                            |               |          |      |        |

#### Assignment LOA Process:

**JC LOA**: Please select the job that the employee will be going on leave for.

#### Click Go

## Assignment LOA Process, 997537-01 HR Representative I

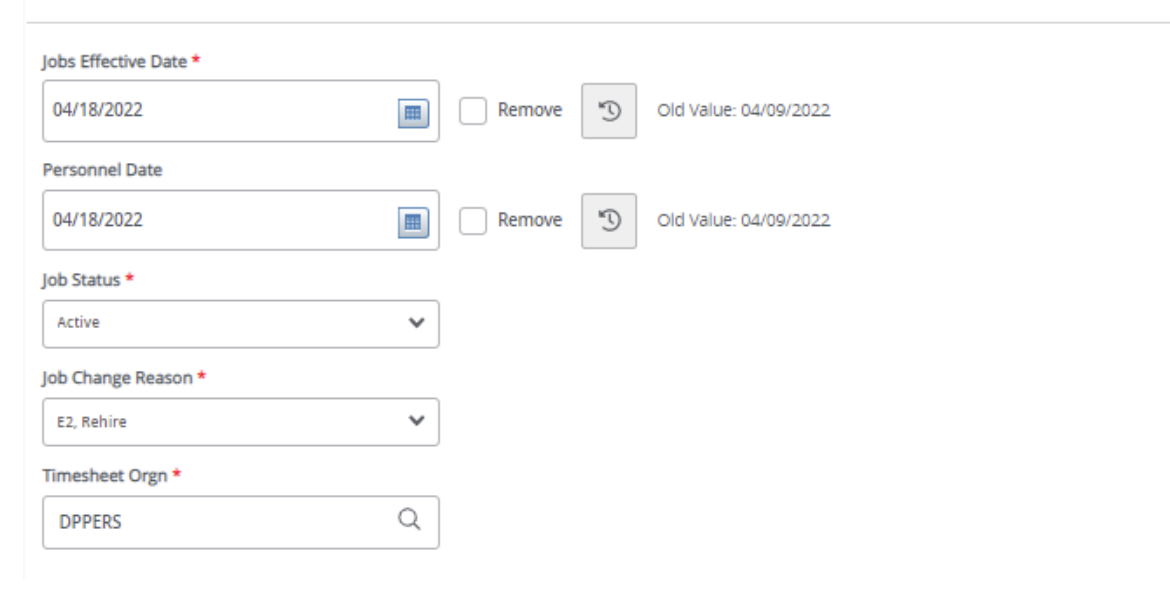

**Job Effective Date**: Enter the first day of the pay period when the change is effective. Should match the query date.

**Personnel Date:** This date should reflect the actual leave date, if different from the Effective Date.

**Job Status:** Do not use Active. Select the code that matches the employees leave:

- Leave without pay, with benefits
- Leave without Pay, without benefit
- Leave with pay, with benefits
- Leave with partial pay, with benefits

**Job Change Reason**: Choose the code that best explains the leave. Examples include but are not limited to: LW, and L2-L6.

**Timesheet Orgn:** This is your home department "DPCODE." (Example: DPMATH)

## Return LOA, 997537-01 HR Representative I

| Jobs Effective Date * |     |                   |
|-----------------------|-----|-------------------|
| 04/09/2022            | Rer | nove              |
| Personnel Date *      |     |                   |
| 04/09/2022            | Rer | nove              |
| Job Status *          |     |                   |
| A                     | Ľ   | Old Value: Active |
| Job Change Reason *   |     |                   |
| ER                    | Ľ   | Old Value: E2     |

Job Labor Distribution, 997537-01 HR Representative I

| Current               |                     |        |              |         |         |          |          |         |      |         |                                     |
|-----------------------|---------------------|--------|--------------|---------|---------|----------|----------|---------|------|---------|-------------------------------------|
| Effective<br>04/09/20 | Date                |        |              |         |         |          |          |         |      |         |                                     |
| COA                   | Index               | Fund   | Organization | Account | Program | Activity | Location | Project | Cost | Percent | Encumbrance<br>Override End<br>Date |
| U                     | A06561              | 101164 | E03832       | 615300  | 6060    |          |          |         |      | 100     |                                     |
| Effective             | Date MM/            | DVYYY  |              |         |         |          |          |         |      |         |                                     |
| COA                   | Index               | Fund   | Organization | Account | Program | Activity | Location | Project | Cost | Percent | Encumbrance<br>Override End<br>Date |
| Q.                    | <u>,</u> Q          | 1011   | E03832       | 615 Q   | 6060    |          |          |         |      | 100     | ► ►                                 |
| ⊕ De                  | fault from<br>Index | • Œ    | ) Add Row    |         |         |          |          |         |      |         |                                     |

## **Return LOA:**

**Job Effective Date:** Enter the first day the employee will return to work.

**Personnel Date:** This date should reflect the actual leave date, if different from the Effective Date.

**Job Status:** Defaults to "A" (Active) and cannot be changed.

**Job Change Reason**: Defaults to "ER" and cannot be changed.

## Job Labor Distribution:

This section indicates which index(s) will pay for the position. A position may be paid from more than one index.

Current Value: Should be blank

**Effective Date (under the New Job Labor Distribution):** This date defaults from the query date which is the effective date.

**Index:** It defaults to the index the position was created with. You can change it by typing over it and/or you can insert a second index.

Fund, Organization, and Program: Default when index number is entered.

**Percent:** More than one index can be added by selecting the "Add Row" option. The percent should equal 100 when all the indexes are added together.

Account Number: 615300

# **Routing Queue**

| Approval Level                        | User Name    | Required Action | Remove |
|---------------------------------------|--------------|-----------------|--------|
| 20 - (HHOME) Home Department Head/Dir | Not Selected | Approve 🗸       |        |
| 25 - (DHOME) Home Department Dean/VP  | Not Selected | Approve 🗸       |        |
| 50 - (EXEC) Executive VP Officers     | Not Selected | Approve 🗸       |        |
| 80 - (HR) HR Offlice                  | Not Selected | Approve 🗸       |        |
| 95 - (APPLY) Applier_HR Office        | Not Selected | Appty           |        |

#### + Add Row

## Comments

Save

New EPAF - EPAF Originator Summary

|                             | <br> | <br> |
|-----------------------------|------|------|
| Add Comment                 |      |      |
|                             |      |      |
|                             |      |      |
|                             |      |      |
|                             |      |      |
| Remaining Characters : 4000 |      |      |
|                             |      |      |

#### **Routing Queue:**

**Approval Level:** This default based on the EPAF category.

**User Name:** Enter approver's name or A#. You can search using the drop-down box.

HHOME: Department Head/Director.

**DHOME:** Department Dean/VP

**EXEC:** Select PRESIDENT\_OFFICE or PROVOST\_OFFICE.

HR and APPLY: HR\_OFFICE.

## **Comments:**

Every EPAF needs comments explaining why the EPAF is being submitted. These comments are vital for approvers. Provide information that the approvers might need in order to make a decision. Be sure to add the job listing's requisition number. Include your name and phone number.

| Delete                                           |  | Save |             | Submit                |   |  |
|--------------------------------------------------|--|------|-------------|-----------------------|---|--|
|                                                  |  | *    | Nicholle Jo | ohnson <mark>1</mark> | í |  |
| The transaction has been successfully submitted. |  |      |             |                       |   |  |

Click Submit

You will get this notice if the EPAF successfully submits. Once submitted, the EPAF will change to a Pending status and go onto routing for approvals.